# ZABBIX 5.4 RELEASE DAY! ENGLISH SCHEDULED REPORT

ARTŪRS LONTONS TECHNICAL SUPPORT ENGINEER ZABBIX

GENERATION

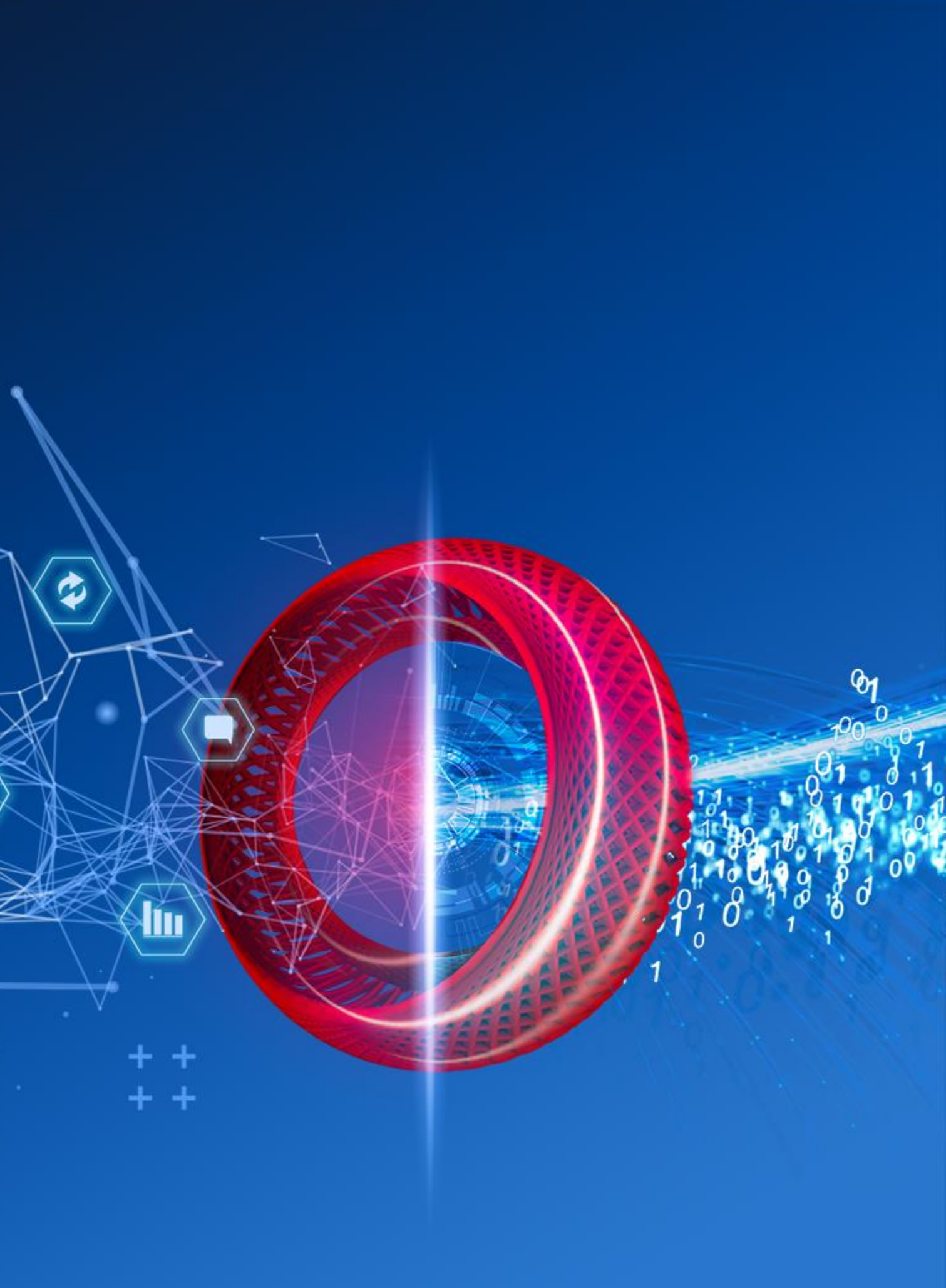

6

## **REPORTING IN 5.4**

Zabbix version 5.4 makes the first step in bringing the end user out of the box scheduled reporting

- New web service component responsible for generating reports  $\bigcirc$
- No need to use custom scripts  $\bigcirc$
- Quick and simple to install  $\bigcirc$
- Works with existing Email media types  $\bigcirc$
- $\bigcirc$ Respects user permissions and roles
- Ability to test the report before implementing it  $\bigcirc$

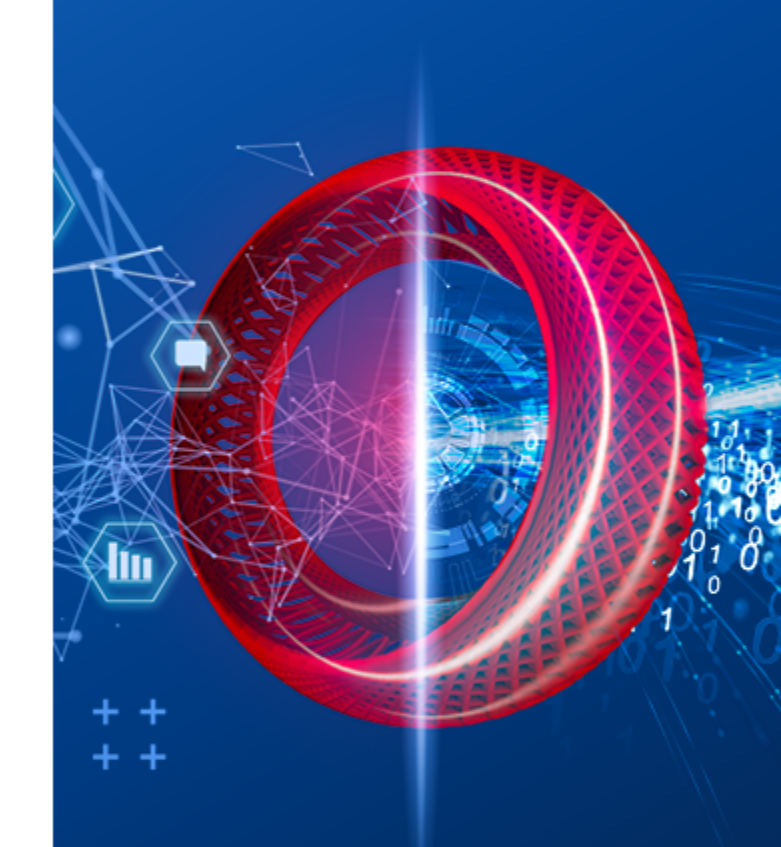

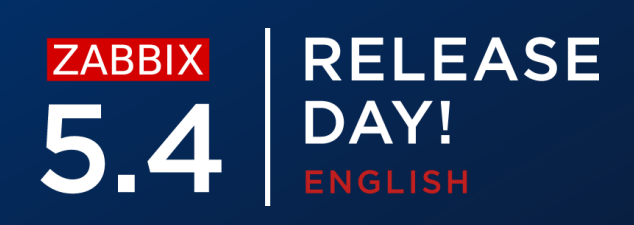

## **SCHEDULED REPORTS**

## New 'Scheduled reports' section added in 5.4

| Z   | ABBIX « 🔊           | Scheduled reports                |                              |               |
|-----|---------------------|----------------------------------|------------------------------|---------------|
| Dem | no Instance         |                                  |                              |               |
| 0   | Monitoring ~        |                                  | Name Show All Created by     | me Status Any |
|     | Reports ^           | Name ▲                           | Owner                        | Repeats       |
|     | System information  | DC1 problems report              | Arturs                       | Daily         |
|     | Scheduled reports   | DC2 problems report              | Arturs                       | Daily         |
|     | Availability report | DC Global view                   | Arturs                       | Daily         |
|     | Triggers top 100    | Management report                | Admin (Zabbix Administrator) | Daily         |
|     | Audit               | Network team                     | John Smith                   | Daily         |
|     | Action log          |                                  | NOC manager                  | Weekly        |
|     | Notifications       | Website status                   | John Smith                   | Daily         |
| 4   | Configuration v     |                                  |                              |               |
| •   | Administration v    | 0 selected Enable Disable Delete |                              |               |
|     |                     |                                  |                              |               |

|                          |           |         | Filter 🍸                |
|--------------------------|-----------|---------|-------------------------|
| Enabled Disabled Expired |           |         |                         |
| Period                   | Last sent | Status  | Info                    |
| Previous day             | Never     | Enabled |                         |
| Previous day             | Never     | Enabled |                         |
| Previous day             | Never     | Enabled |                         |
| Previous day             | Never     | Enabled |                         |
| Previous day             | Never     | Enabled |                         |
| Previous day             | Never     | Enabled |                         |
| Previous day             | Never     | Enabled |                         |
|                          |           |         | Displaying 7 of 7 found |

Create repo

## **CREATING A REPORT**

Ability to create a scheduled report based on an existing dashboard

- Daily, Weekly, Monthly or Yearly report cycle  $\bigcirc$
- $\bigcirc$ Reports for Previous: Day/Week/Month/Year
- Restrict report generation by Start and End date  $\bigcirc$
- Scheduled reports

| * Owner     | Arturs ×                                                | Select |
|-------------|---------------------------------------------------------|--------|
| * Name      | DC Global view                                          |        |
| * Dashboard | DC Overview ×                                           | Select |
| Period      | Previous day Previous week Previous month Previous year |        |
| Cycle       | Daily Weekly Monthly Yearly                             |        |
| Start time  | 00 : 00                                                 |        |
| Start date  | YYYY-MM-DD                                              |        |
| End date    | YYYY-MM-DD                                              |        |

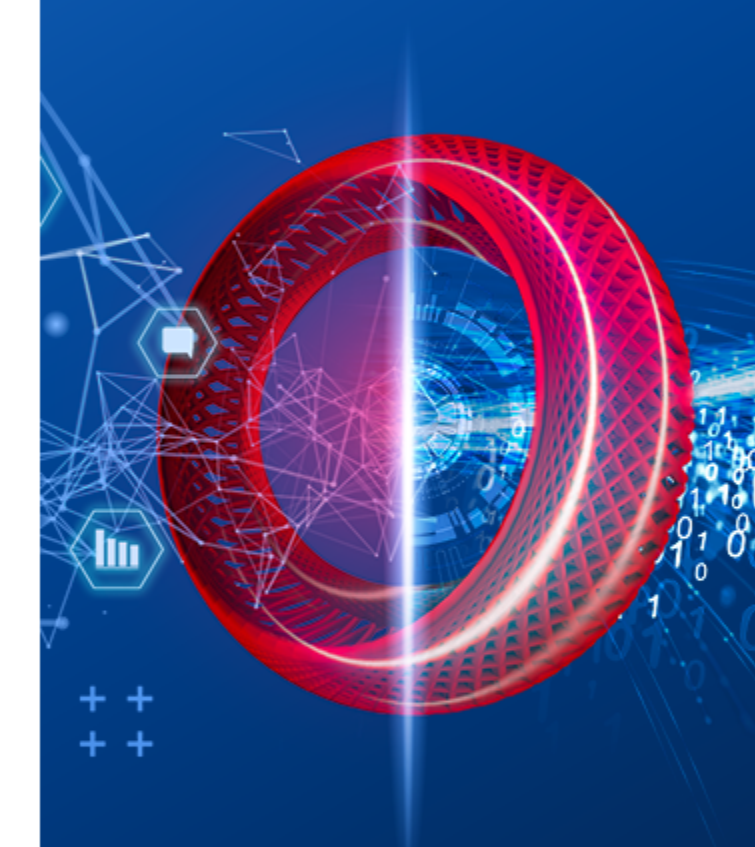

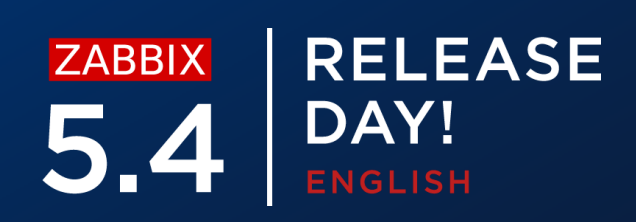

# **RECEIVING A REPORT**

Report will be generated in PDF format

- Report will contain the Dashboard information  $\bigcirc$
- $\bigcirc$ {TIME} macro can be used to provide the time of when the reprot was sent

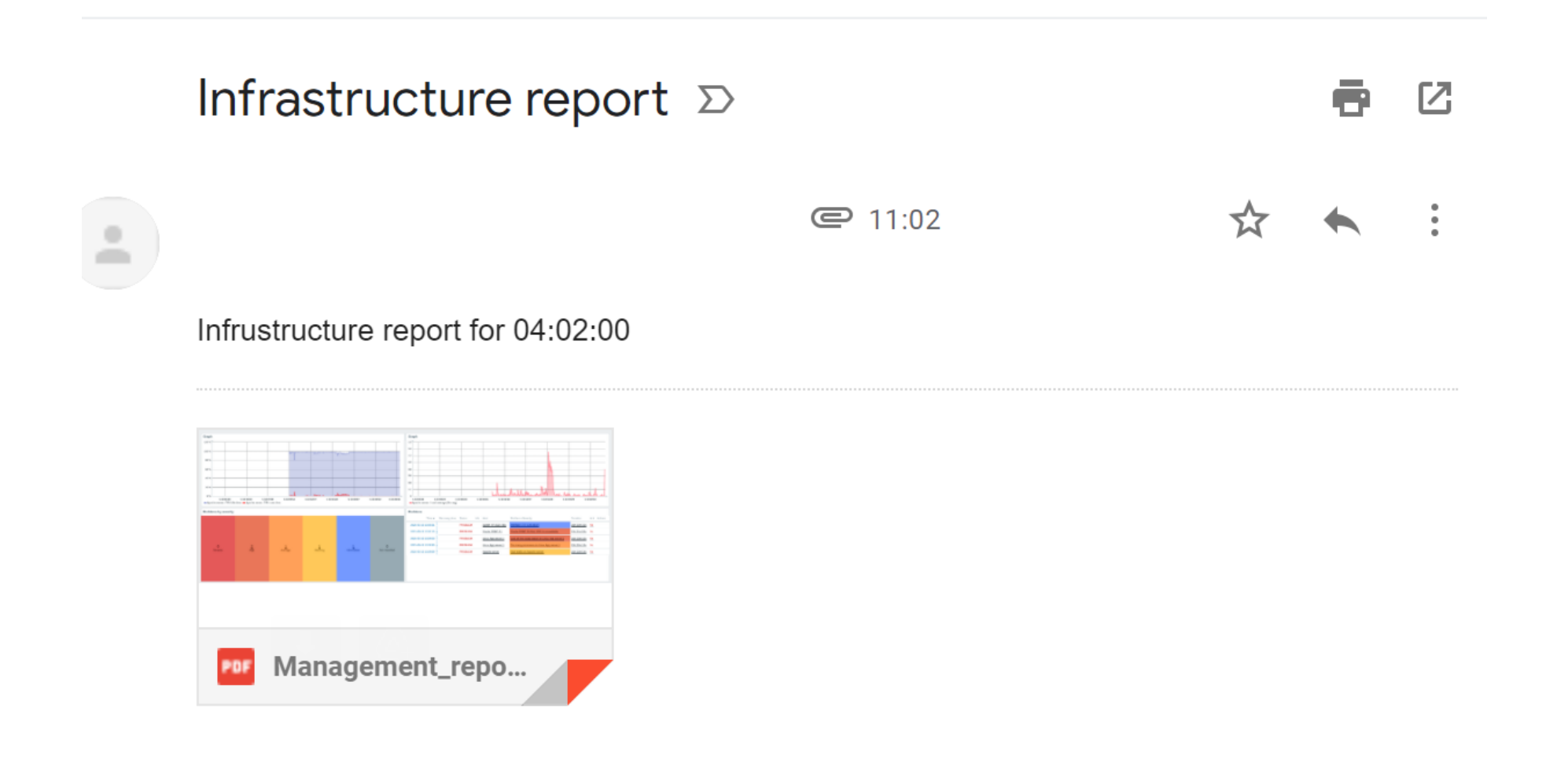

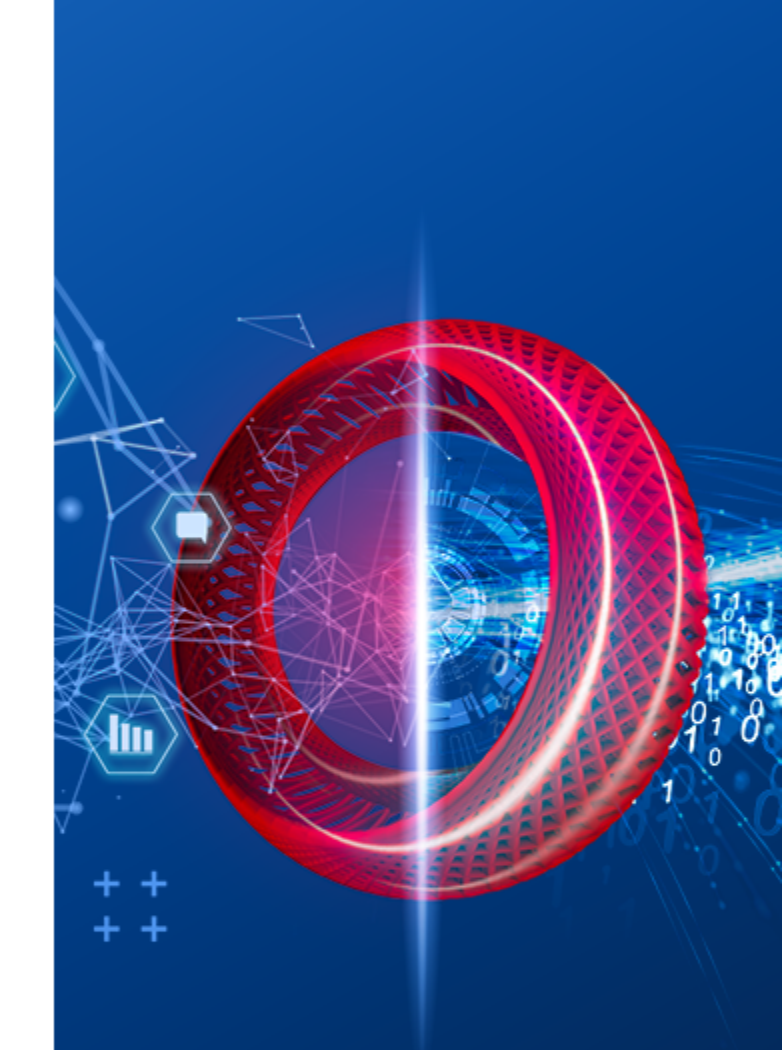

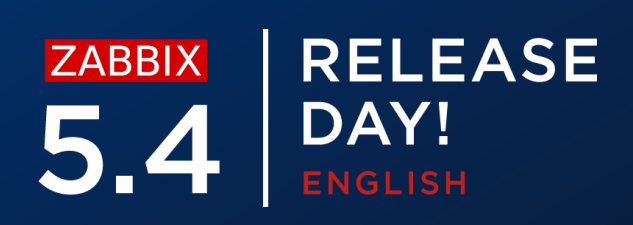

## **RECEIVING A REPORT - EXAMPLE**

## Report will be generated in PDF format

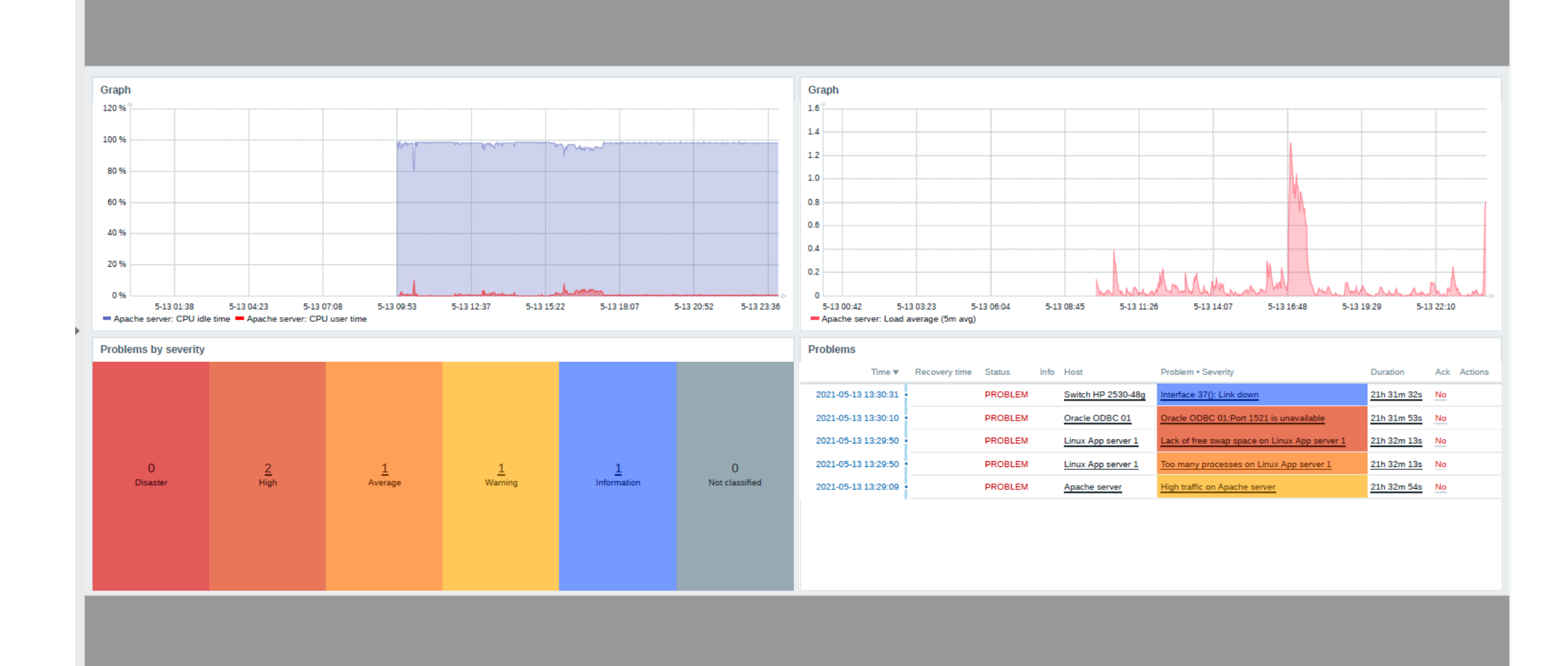

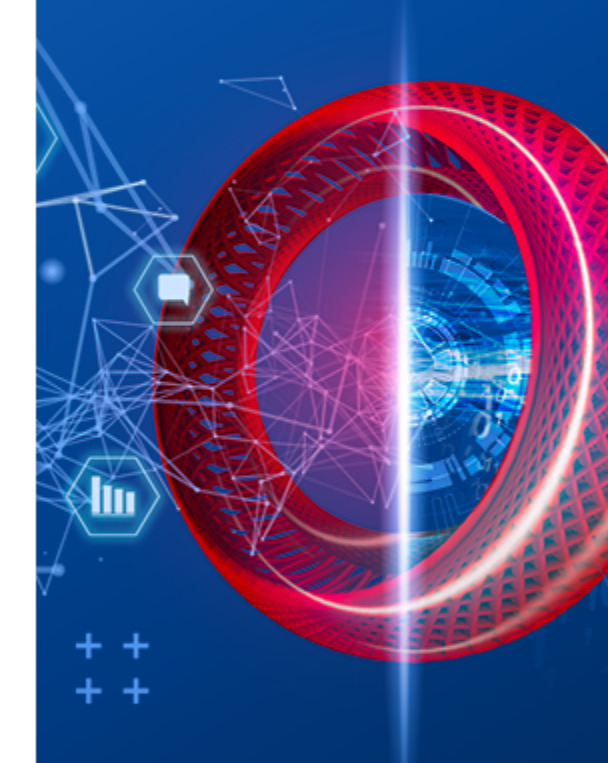

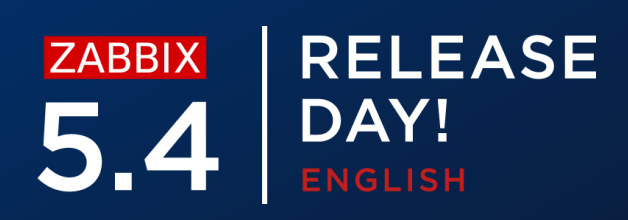

After performing the upgrade to 5.4 you will see two new options in role permissions

## **Scheduled reports UI element** $\bigcirc$

- Allows to view scheduled reports
- Accessible to Super admin and Admin user Types
- $\equiv$  User roles

| * Name         | NoC Admin             |                                 |                    |
|----------------|-----------------------|---------------------------------|--------------------|
| User type      | Admin ~               |                                 |                    |
|                | Access to UI elements |                                 |                    |
| Monitoring     | ✓ Dashboard           | ✓ Problems                      | ✓ Hosts            |
|                | ✓ Overview            | <ul> <li>Latest data</li> </ul> | ✓ Maps             |
|                | ✓ Discovery           | <ul> <li>Services</li> </ul>    |                    |
| Inventory      | ✓ Overview            | ✓ Hosts                         |                    |
| Reports        | System information    | ✓ Availability report           | ✓ Triggers top 100 |
| _              | Audit                 | Action log                      | ✓ Notifications    |
|                | Scheduled reports     |                                 |                    |
| Configuration  | ✓ Host groups         | <ul> <li>Templates</li> </ul>   | ✓ Hosts            |
|                | ✓ Maintenance         | <ul> <li>Actions</li> </ul>     | Event correlation  |
|                | ✓ Discovery           | ✓ Services                      |                    |
| Administration | General               | Proxies                         | Authentication     |
|                | User groups           | User roles                      | Users              |
|                | Media types           | Scripts                         | Queue              |

\* At least one UI element must be checked

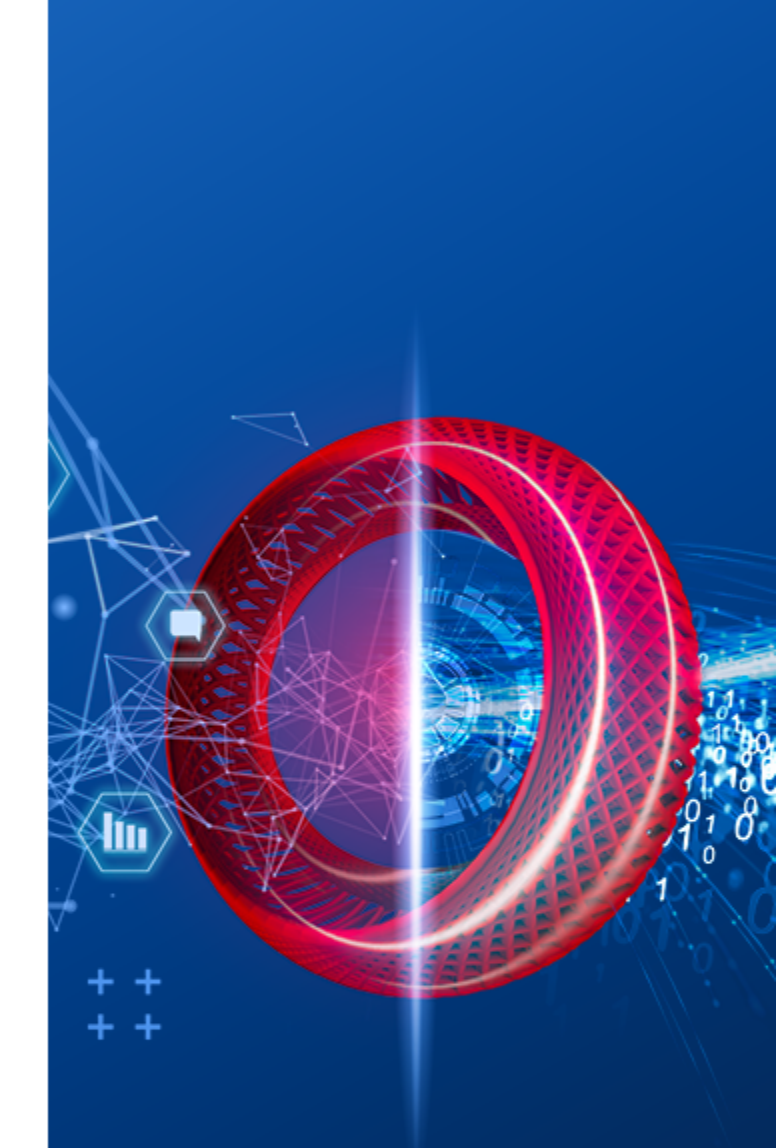

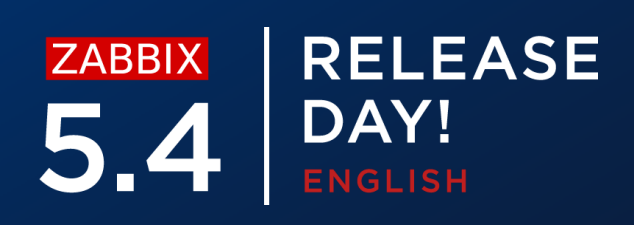

## If **Scheduled reports UI element** is unchecked, the user won't be able to access the

## Scheduled reports section

<u>.</u>

## Access denied

- You are logged in as "NoCUser". You have no permissions to access this page.
- If you think this message is wrong, please consult your administrators about getting the necessary permissions.

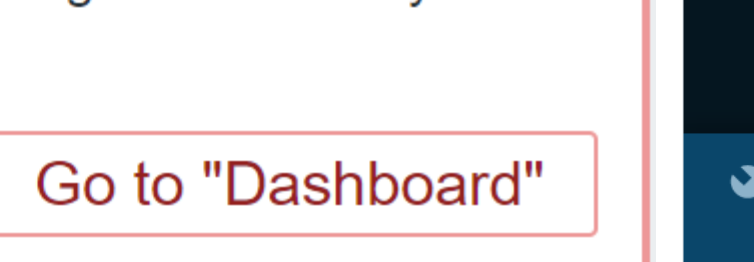

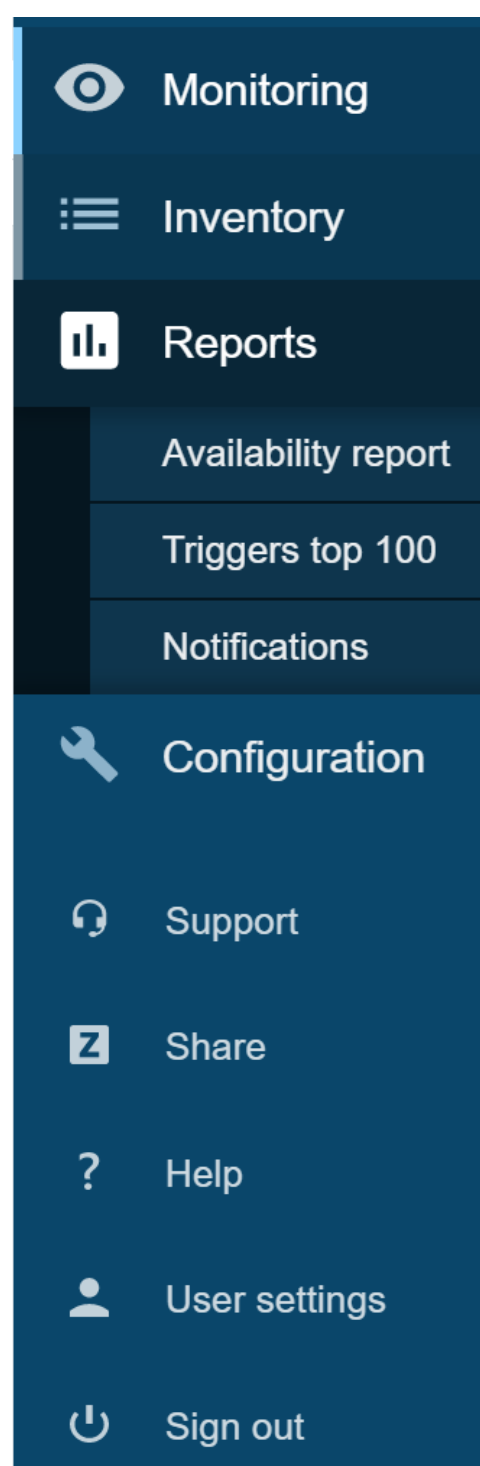

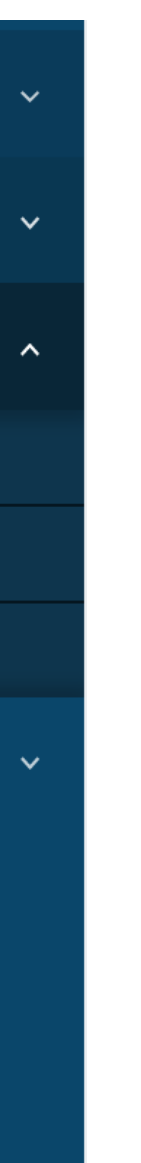

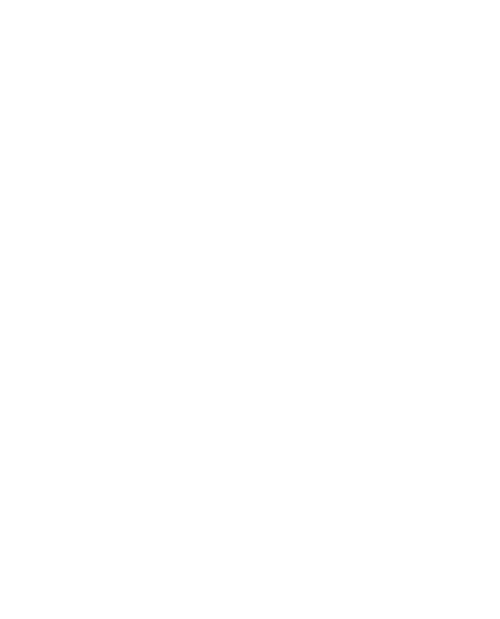

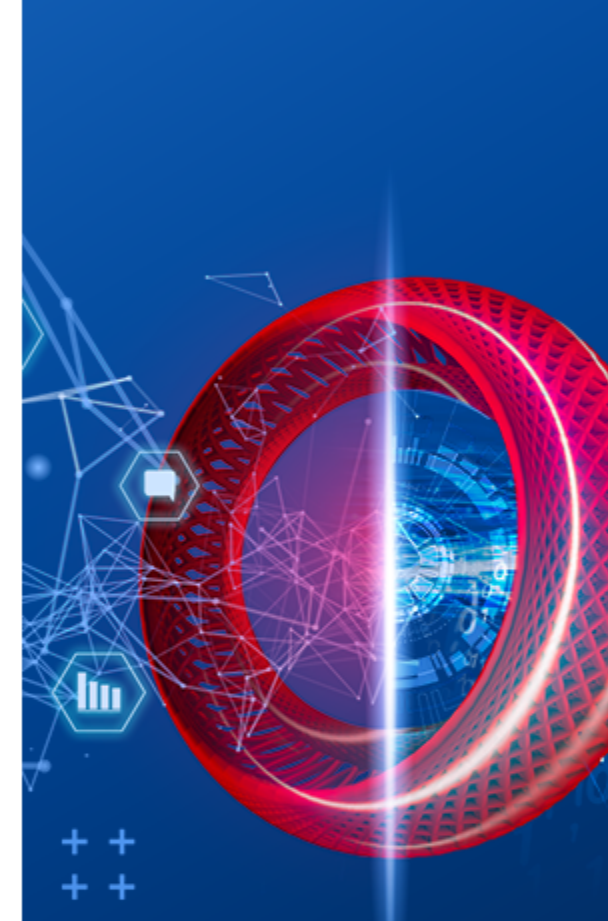

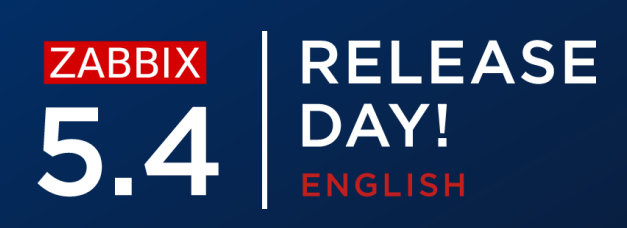

After performing the upgrade to 5.4 you will see two new options in role permissions

## Manage scheduled reports action $\bigcirc$

- Allows to create and edit scheduled reports
- Accessible to Super admin and Admin user Types

|                               | Access to API                 |        |
|-------------------------------|-------------------------------|--------|
| Enabled                       |                               |        |
| API methods                   | Allow list Deny list          |        |
|                               | type here to search           | Select |
|                               | Access to actions             |        |
|                               | ✓ Create and edit dashboards  |        |
|                               | ✓ Create and edit maps        |        |
|                               | ✓ Create and edit maintenance |        |
|                               | ✓ Add problem comments        |        |
|                               | ✓ Change severity             |        |
|                               | Acknowledge problems          |        |
|                               | ✓ Close problems              |        |
|                               | Execute scripts               |        |
|                               | Manage API tokens             |        |
|                               | Manage scheduled reports      |        |
| Default access to new actions |                               |        |
|                               | Update Clone Delete Cancel    |        |

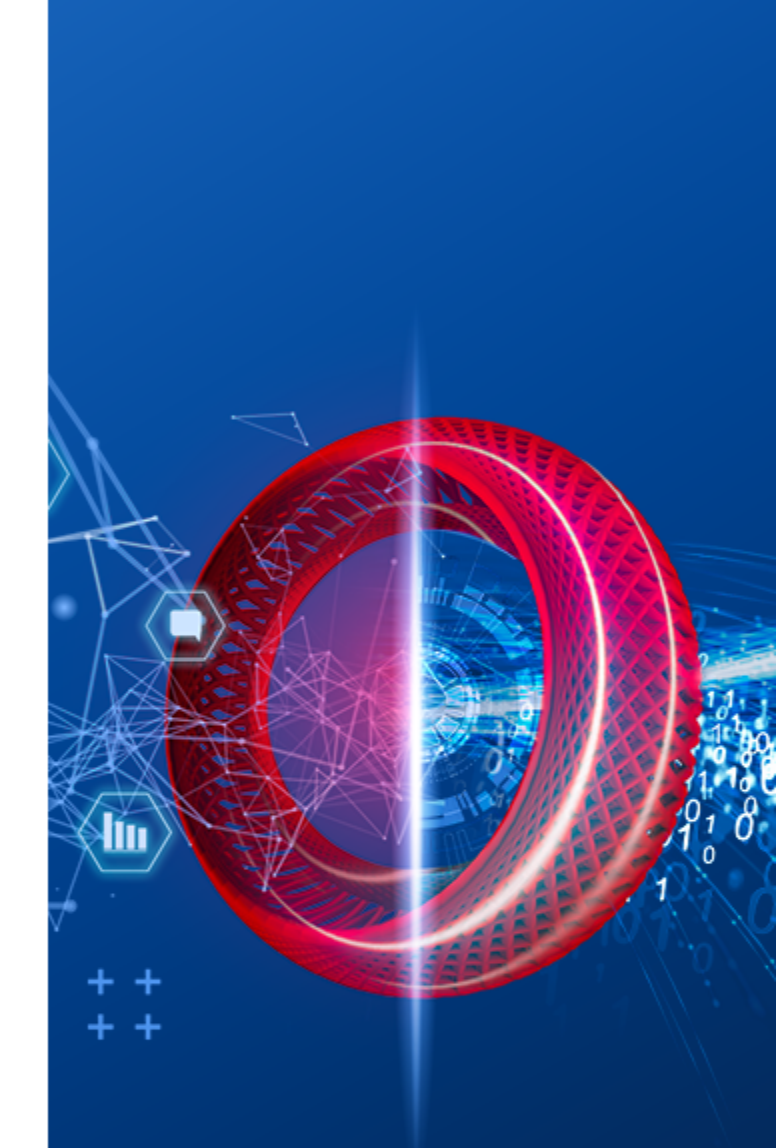

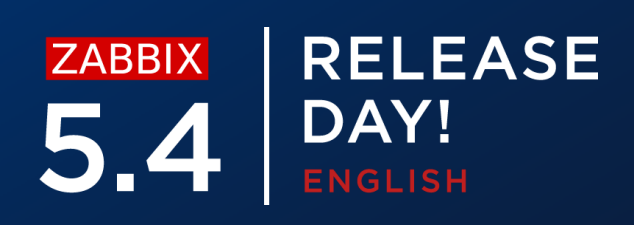

## If **Manage scheduled reports action** is unchecked, the user won't be able to create

new or view existing reports

## $\equiv$ Scheduled reports

| * Owner         | Admin (Zabbix Administrator) 🗙                                                                                             | Selec |
|-----------------|----------------------------------------------------------------------------------------------------|-------|
| * Name          | Management report                                                                                                    |       |
| * Dashboard     | Inaccessible dashboard 🔀                                                                                                   | Selec |
| Period          | Previous day Previous week Previous month Previous year                                                                    |       |
| Cycle           | Daily Weekly Monthly Yearly                                                                                                |       |
| Start time      | 06 : 46                                                                                                    |       |
| Start date      | 2021-05-13                                                                                                    |       |
| End date        | 2021-05-15                                                                                                    |       |
| Subject         | Infrastructure report                                                                                                    |       |
| Message         | Infrustructure report for {TIME}                                                                                           |       |
| * Subscriptions | RecipientGenerate report byStatusActionAdmin (Zabbix AdministraAdmin (Zabbix AdministraIncludeRemoveAdd userAdd user group |       |
| Description     | Test                                                                                                    |       |
| Enabled         | $\checkmark$                                                                                                    |       |
| IU              | Update Clone Test Delete Cancel                                                                                            |       |

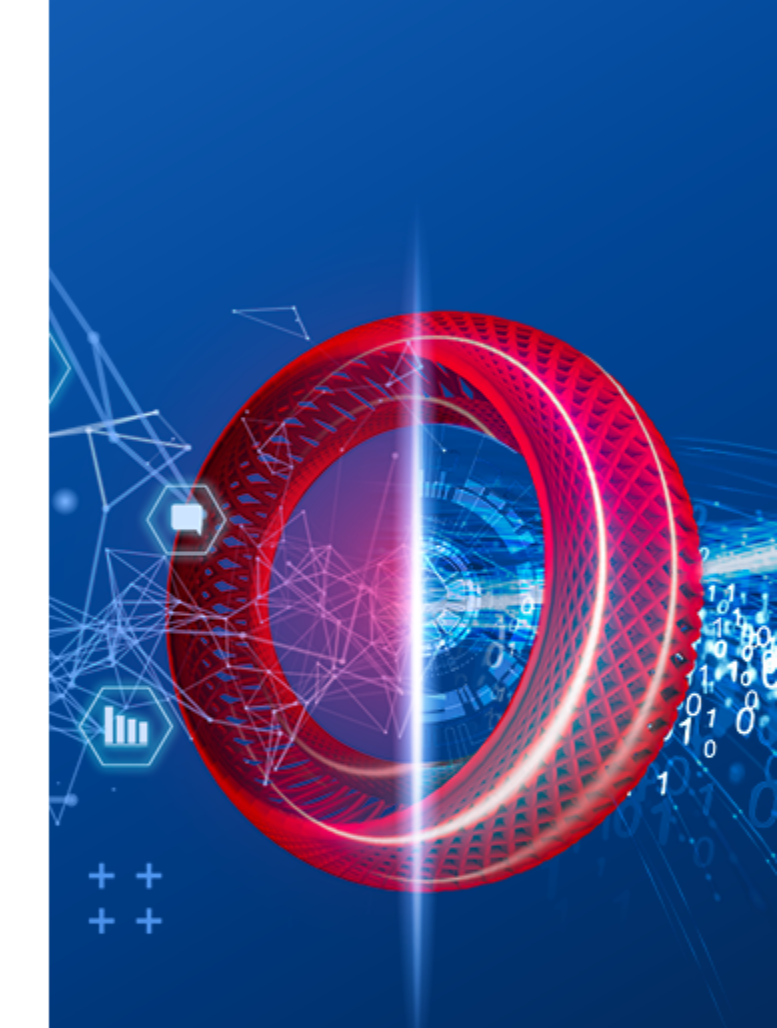

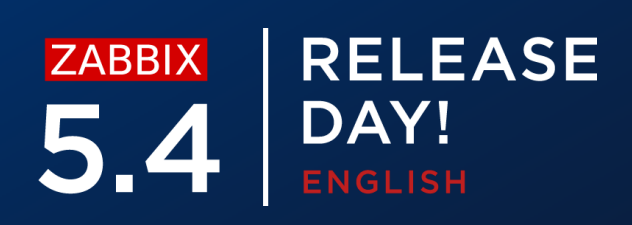

# **REPORTS – RECIPIENTS**

Report subscriptions can contain users or user groups

- When selecting a user you can specify to include or exclude the user from  $\bigcirc$ receiving reports
- User group to host group permissions are still applied]  $\bigcirc$
- $\bigcirc$ We can specify which user is going to be generating the report
  - The current user performing the configuration changes  $\bigcirc$
  - Or the recipient  $\bigcirc$

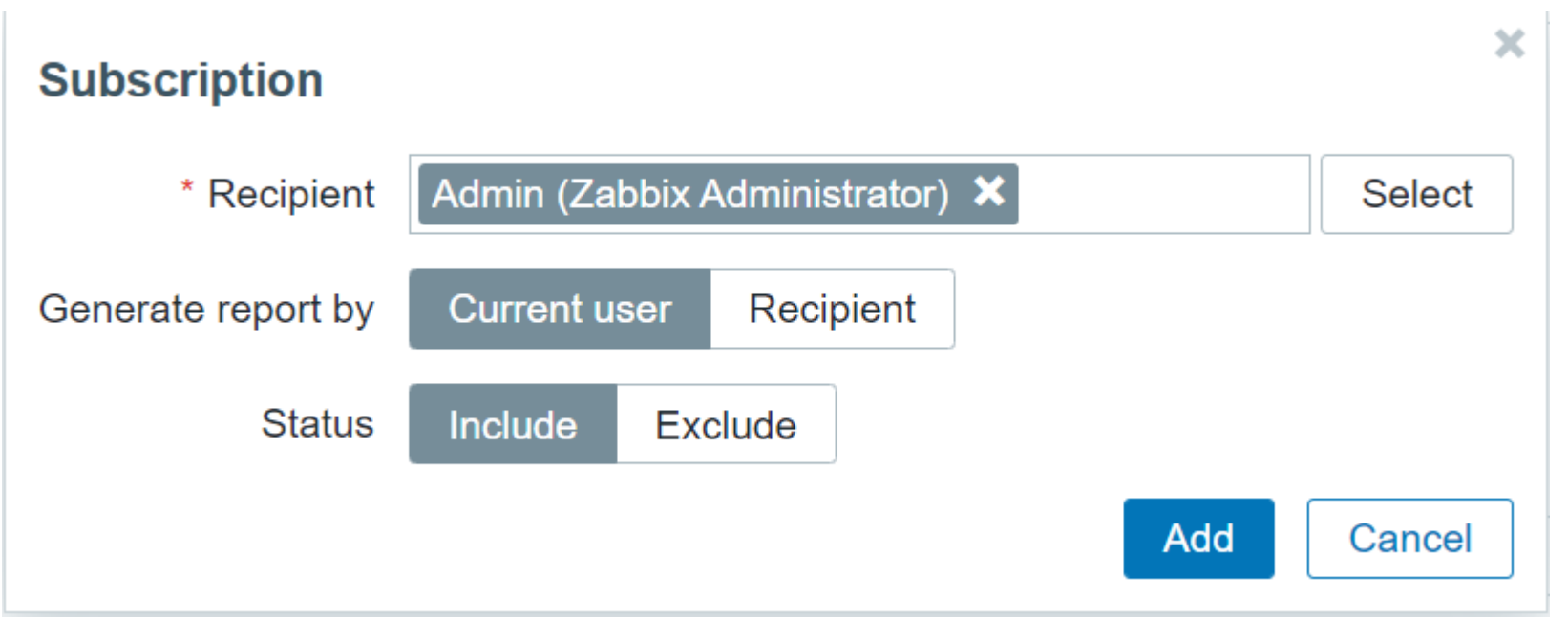

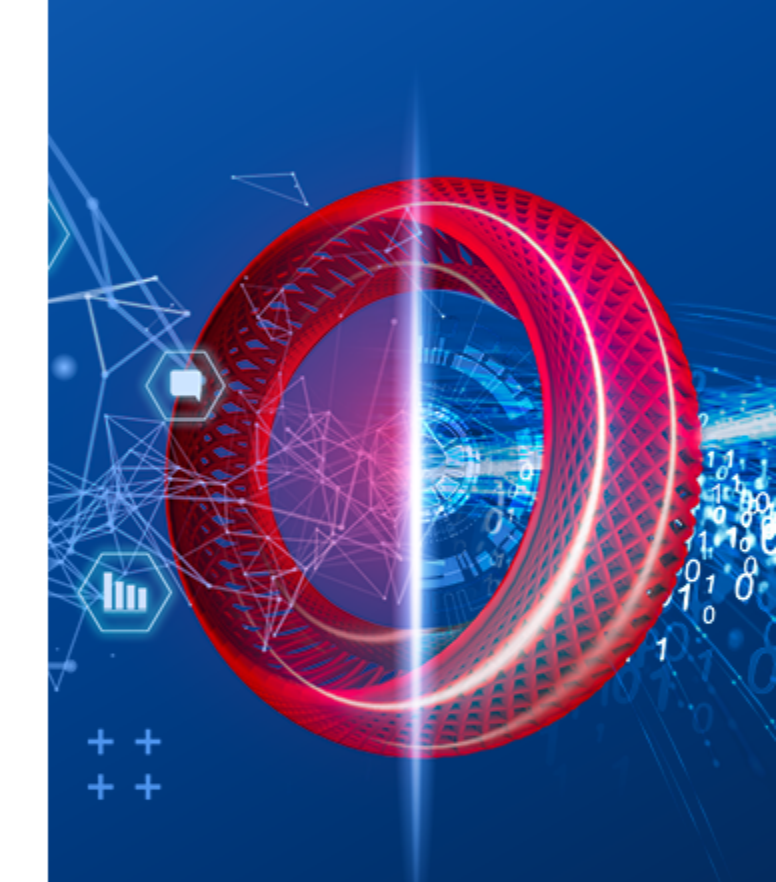

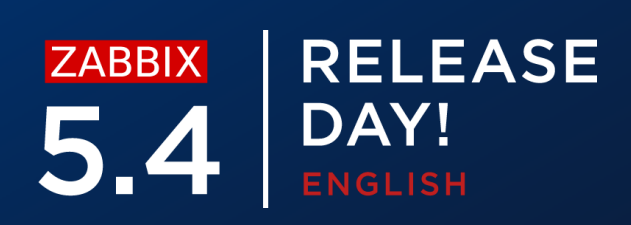

# **REPORT PREREQUISITES**

Two additional packages need to be installed to enable the reports

- **zabbix-web-service** additional report service  $\bigcirc$ 
  - Needs to be reachable from the Zabbix server  $\bigcirc$
  - By default listens on port **10053**  $\bigcirc$
  - Can be installed on a separate machine  $\bigcirc$
- **Google Chrome** is required  $\bigcirc$ 
  - Chromium reported to work on some distors (not 100% tested)  $\bigcirc$
  - Google Chrome packages not included with Zabbix  $\bigcirc$

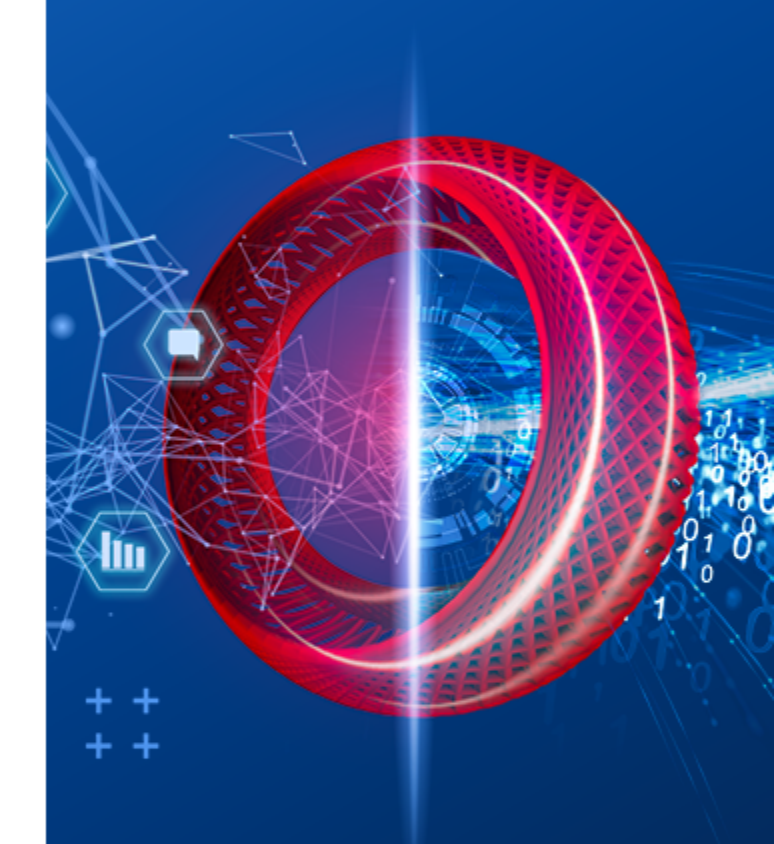

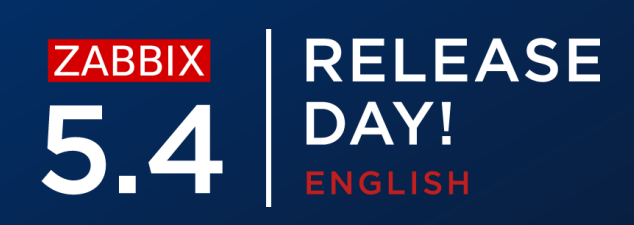

# **INSTALLING THE PREREQUISITES**

Install the **zabbix-web-service** package

#yum install zabbix-web-service

Install the **Google Chrome** package

#wget https://dl.google.com/linux/direct/google-chromestable\_current\_x86\_64.rpm

#yum install google-chrome-stable\_current\_x86\_64.rpm

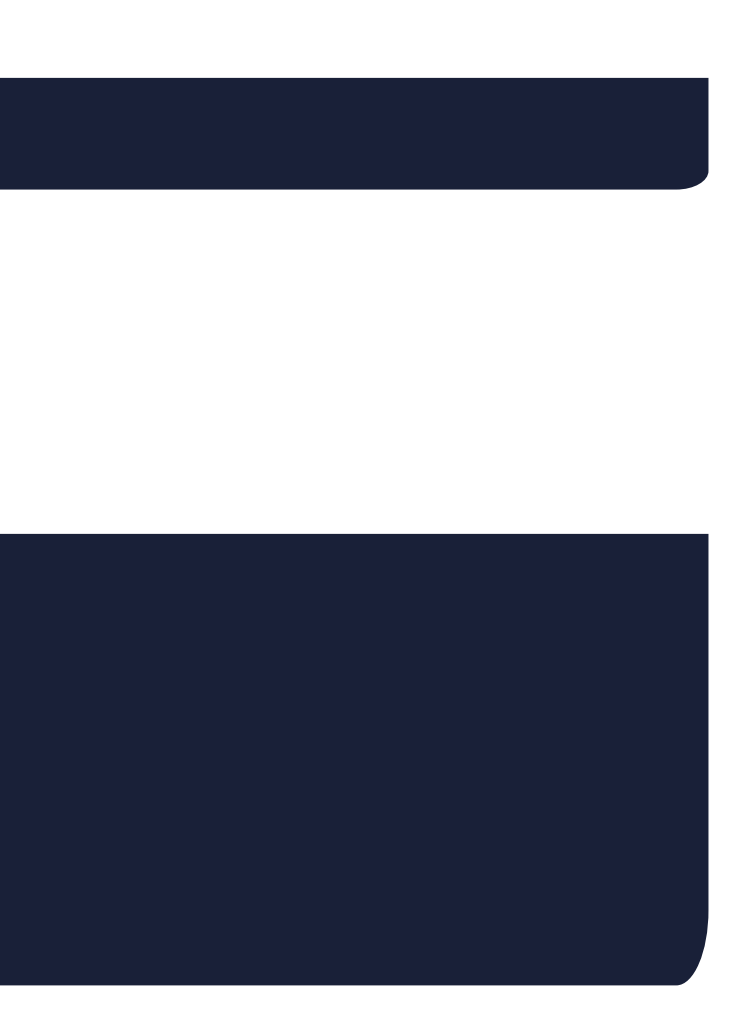

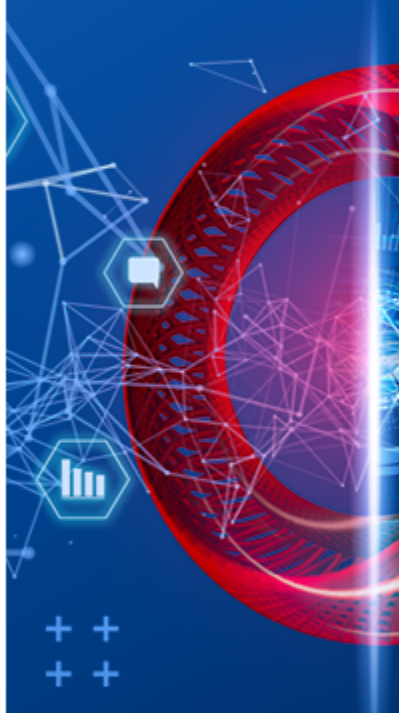

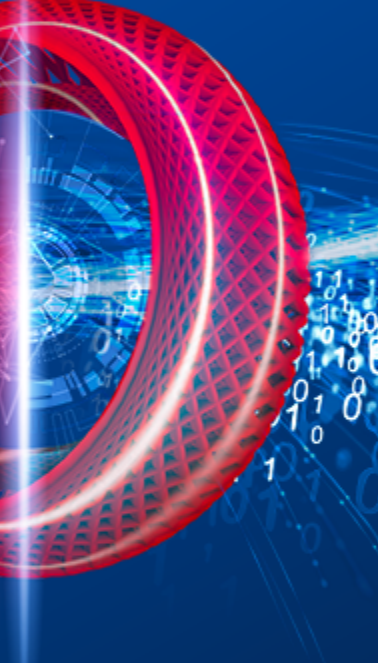

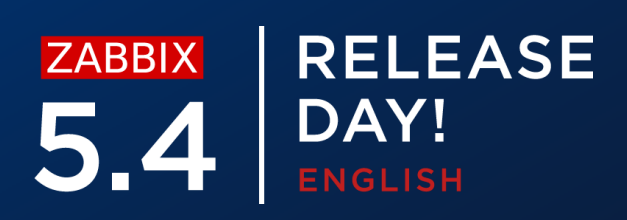

# **CONFIGURING REPORTS – WEB SERVICE**

Web service supports many different configuration options

 $\bigcirc$ Logging

### Option: LogType - system (syslog), file, console (standard output) ### Option: LogFile - Log file location ### Option: LogFileSize - Size in MB before rotation ### Option: DebugLevel - 0 - 5

List of allowed server addresses  $\bigcirc$ 

### Option: AllowedIP List of comma delimited IP addresses, optionally in CIDR notation, or DNS names of Zabbix servers

### Timeout settings $\bigcirc$

### Option: Timeout - Spend no more than Timeout seconds on processing (Default - 3)

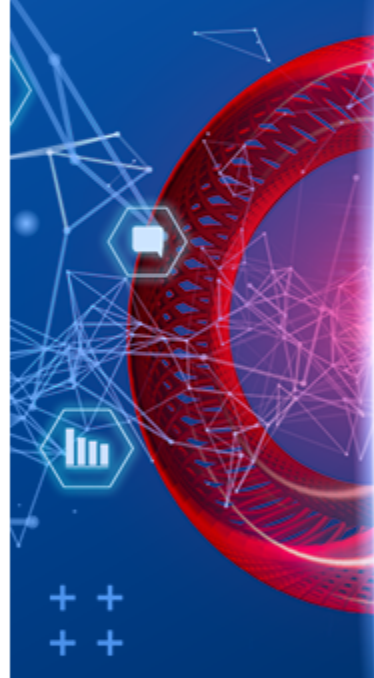

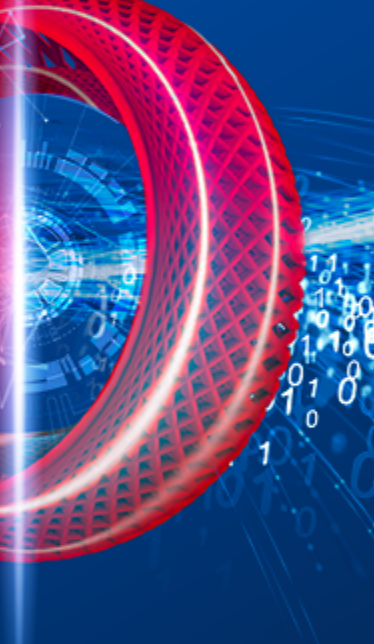

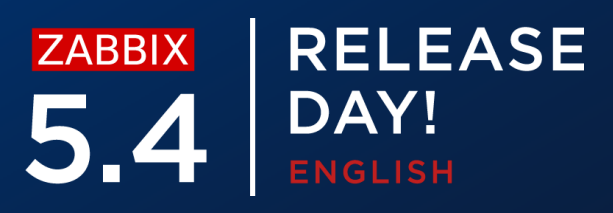

# **CONFIGURING REPORTS – WEB SERVICE**

Web service supports many different configuration options

Listen Port  $\bigcirc$ 

### Option: ListenPort - Service will listen on this port for connections from the server (Default - ListenPort=10053)

## Encryption settings $\bigcirc$

```
### Option: TLSAccept - unencrypted or cert
### Option: TLSCAFile - pathname of a file containg top level CA(s)
certificates
### Option: TLSCertFile - pathname of a file containing the service certificate
### Option: TLSKeyFile - pathname of a file containing the service private key
```

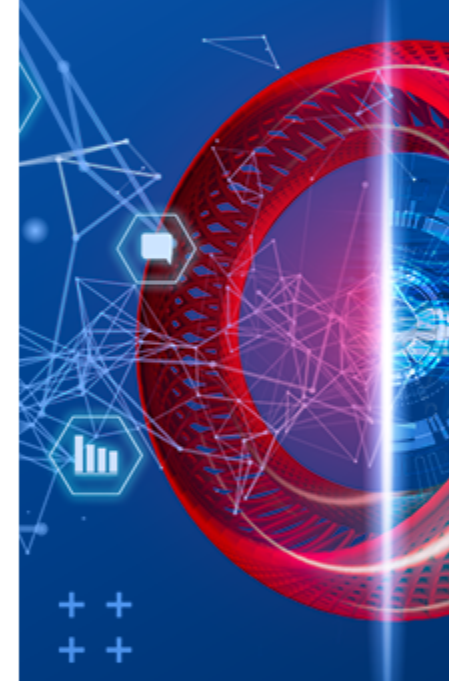

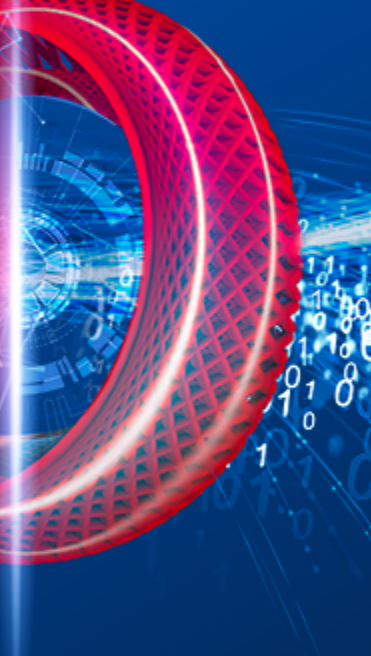

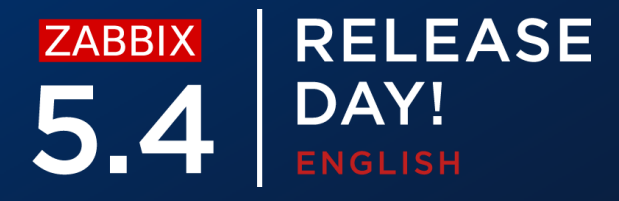

# **CONFIGURING REPORTS - SERVER**

In addition, server also now contains report related parameters

Number of report writer instances  $\bigcirc$ 

### Option: StartReportWriters - Number of pre-forked report writer instances. (Default - 0)

## Zabbix Web Service URL $\bigcirc$

### Option: WebServiceURL - URL to Zabbix web service, used to perform web related tasks. (No default value)

#Example: http://192.168.1.156:10053/report

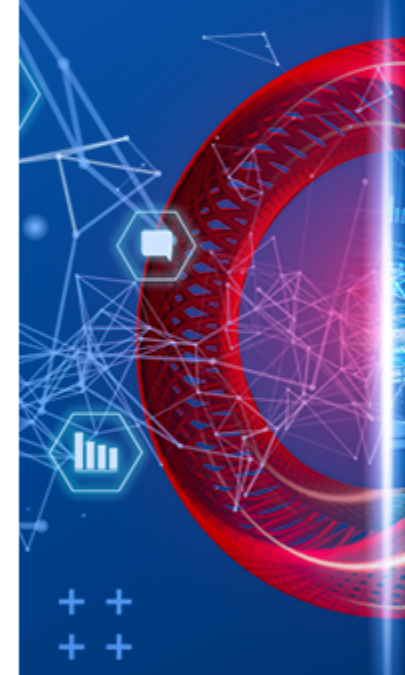

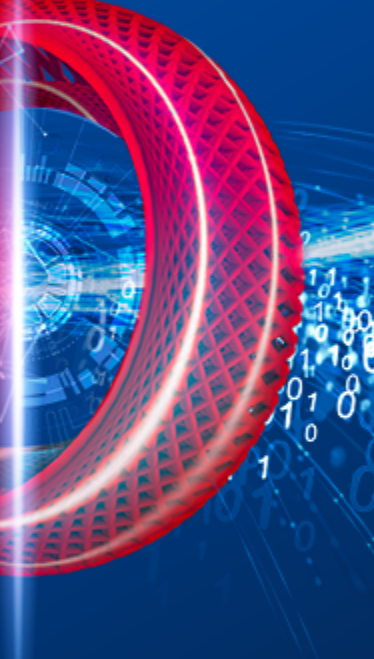

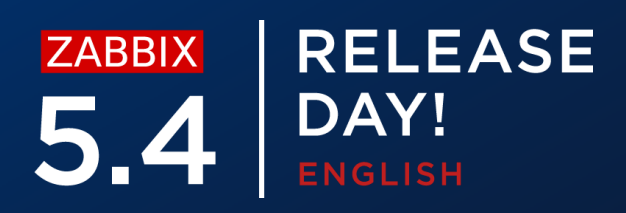

# **CONFIGURING REPORTS – FRONTEND**

As our lest step, let's enable communication between frontend and the web service

- Available in **Administration General Other**  $\bigcirc$
- Specify the **Zabbix frontend** url that will be reachable by the web service  $\bigcirc$

## Other configuration parameters ~

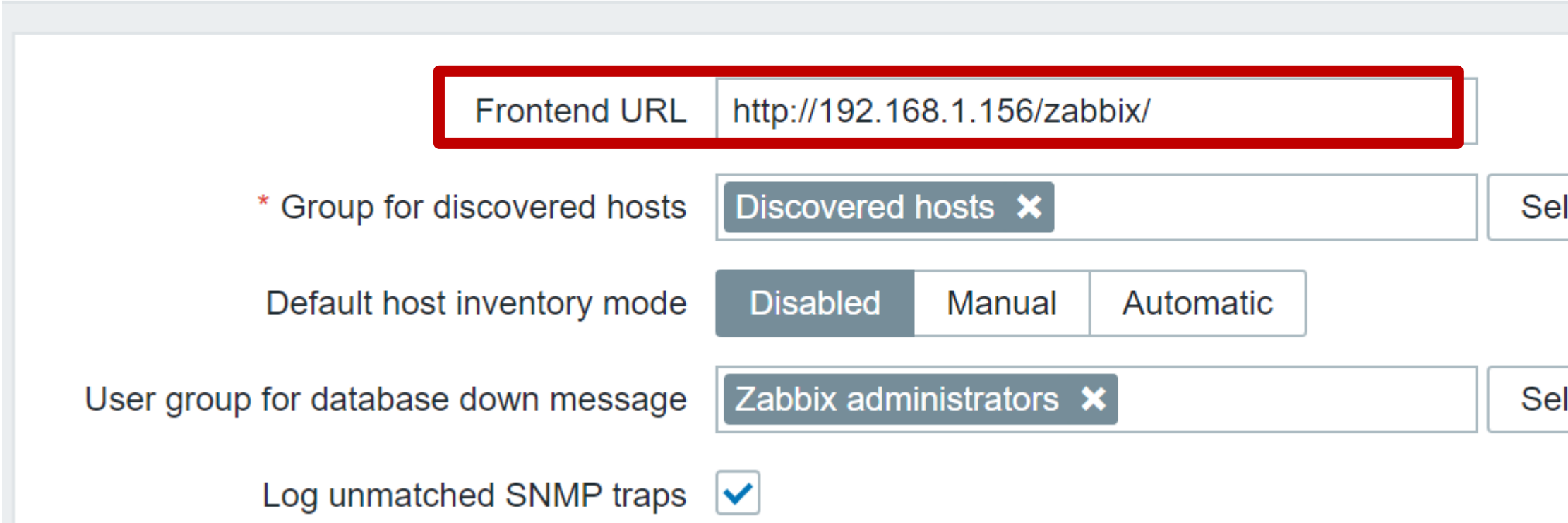

Select

Select

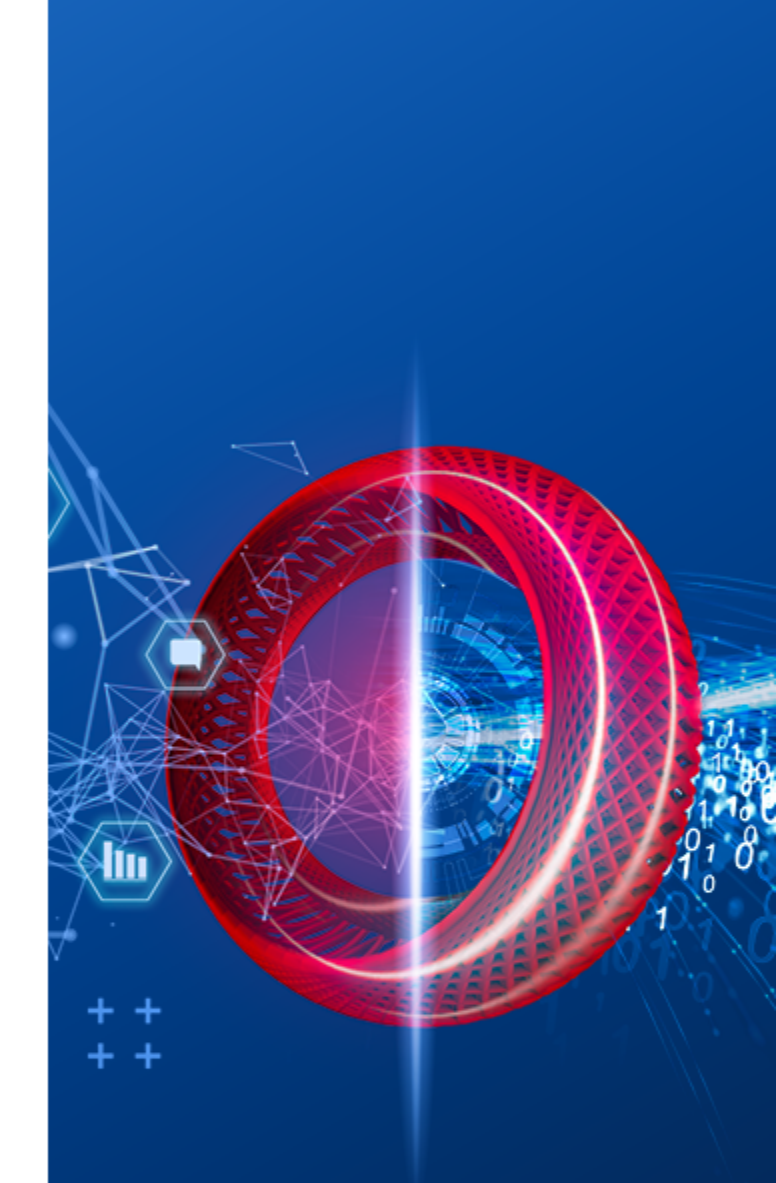

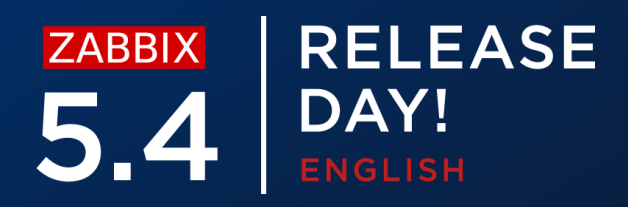

## **REPORTS – TESTING**

Once the report has been configured you can send out a test report

| * Owner         | Admin (Zabbix Administrator) 🗙                                                                                                    |  |  |  |
|-----------------|----------------------------------------------------------------------------------------------------|--|--|--|
| * Name          | Management report                                                                                                    |  |  |  |
| * Dashboard     | Web server status 🗙                                                                                                    |  |  |  |
| Period          | Previous day Previous week Previous month Previous year                                                                                         |  |  |  |
| Cycle           | Daily Weekly Monthly Yearly                                                                                                    |  |  |  |
| Start time      | 06 : 46                                                                                                    |  |  |  |
| Start date      | 2021-05-13                                                                                                    |  |  |  |
| End date        | 2021-05-15                                                                                                    |  |  |  |
| Subject         | Infrastructure report                                                                                                    |  |  |  |
| Message         | Infrustructure report for {TIME}                                                                                                    |  |  |  |
| * Subscriptions | RecipientGenerate report byStatusActionAdmin (Zabbix AdministraAdmin (Zabbix AdministraIncludeRemoveAdd userAdd user groupIncludeIncludeInclude |  |  |  |
| Description     | Test                                                                                                    |  |  |  |
| Enabled         |                                                                                                    |  |  |  |
|                 | Update Clone Test Delete Cancel                                                                                                    |  |  |  |

Currently test reports do not resolve the {TIME} macro

 $\bigcirc$ 

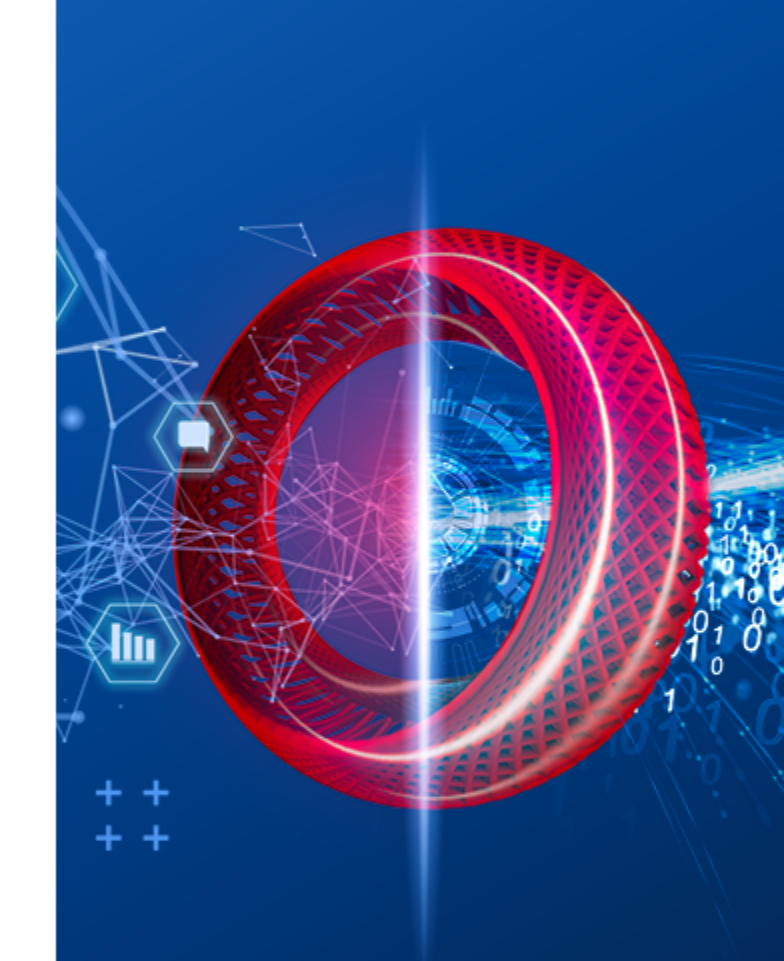

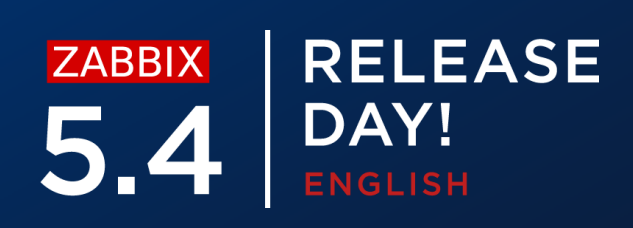

Make sure that the user has a properly configured Email media

- $\bigcirc$ Make sure that the Email media type settings are properly configured
- $\bigcirc$ Test the media type
- Test the report  $\bigcirc$

| Name 🔺              | Owner                        | Repeats | Period       | Last sent        |
|---------------------|------------------------------|---------|--------------|------------------|
| DC2 problems report | Arturs                       | Daily   | Previous day | Never            |
| DC Global view      | Arturs                       | Daily   | Previous day | Never            |
| Management report   | Admin (Zabbix Administrator) | Daily   | Previous day | 2021-05-13 16:49 |
| Network team        | John Smith                   | Daily   | Previous day | Never            |
| NOC                 | NOC manager                  | Weekly  | Previous day | Never            |
| Website status      | John Smith                   | Daily   | Previous day | Never            |

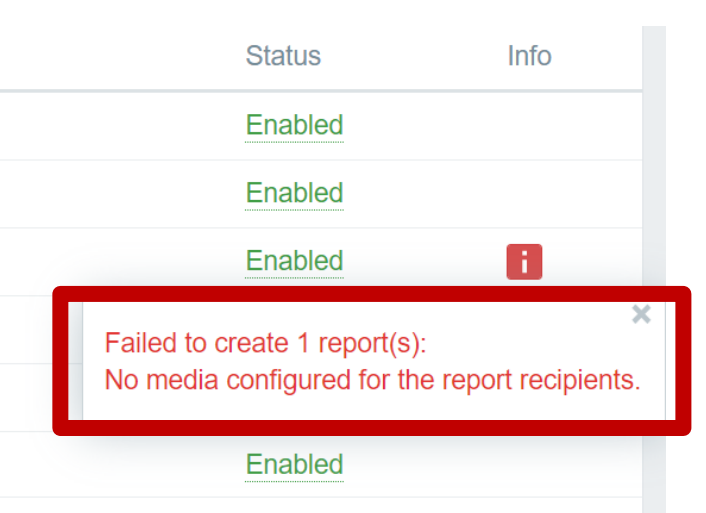

Displaying 6 of 6 found

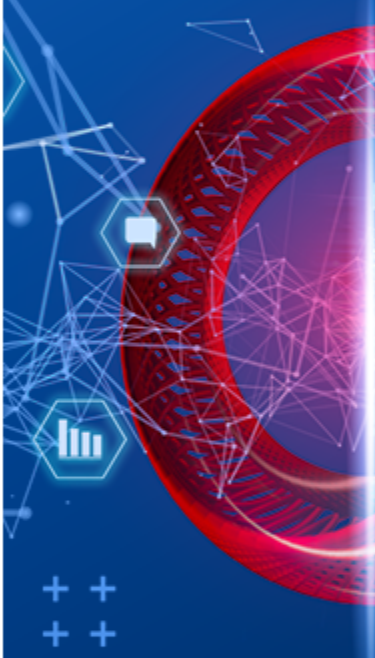

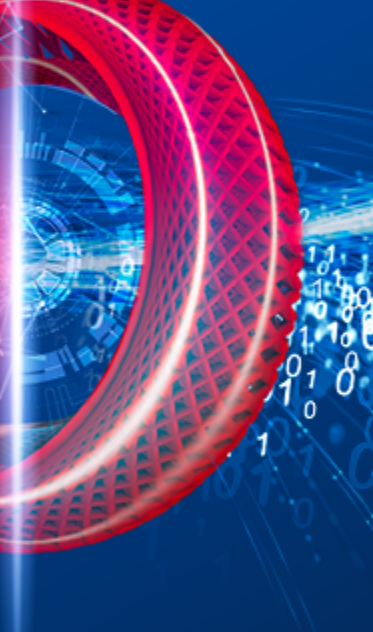

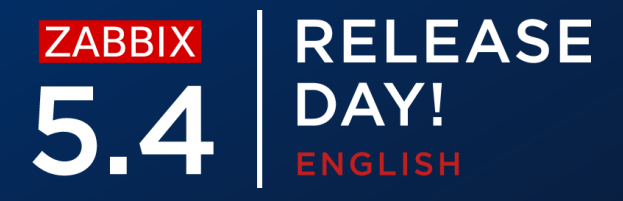

Make sure that the correct Web service address is configured on the Zabbix server in WebServiceURL parameter

- Confirm that the Zabbix server can connect to Zabbix web service  $\bigcirc$
- Check firewall settings if the Zabbix web service is running on a dedicated  $\bigcirc$ machine
- Make sure that third party security software isn't blocking the communication  $\bigcirc$

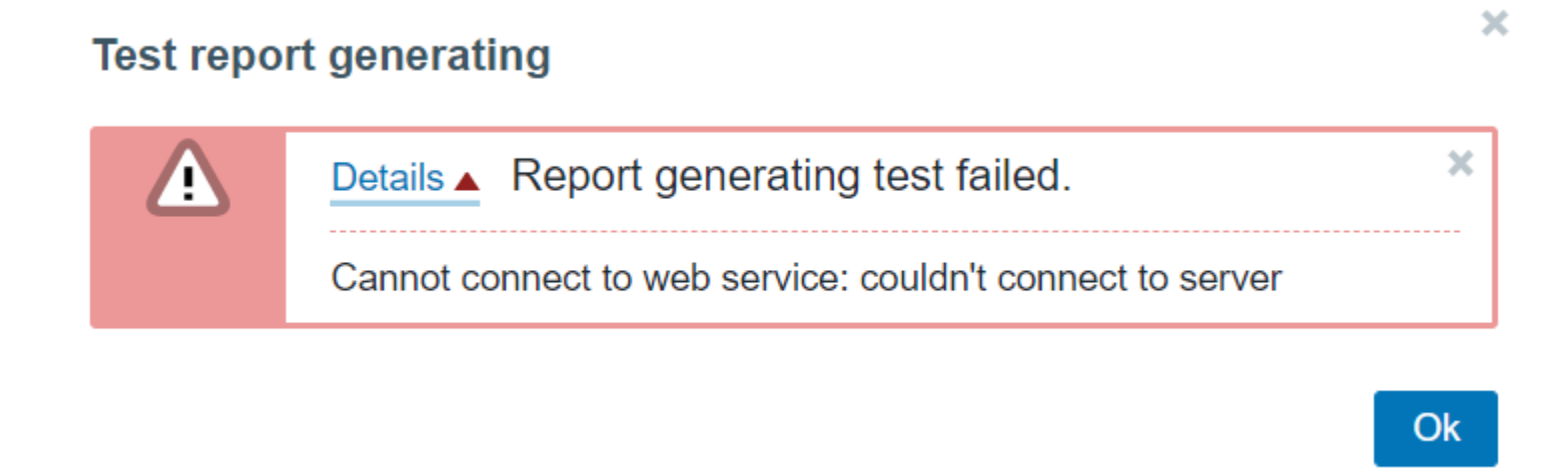

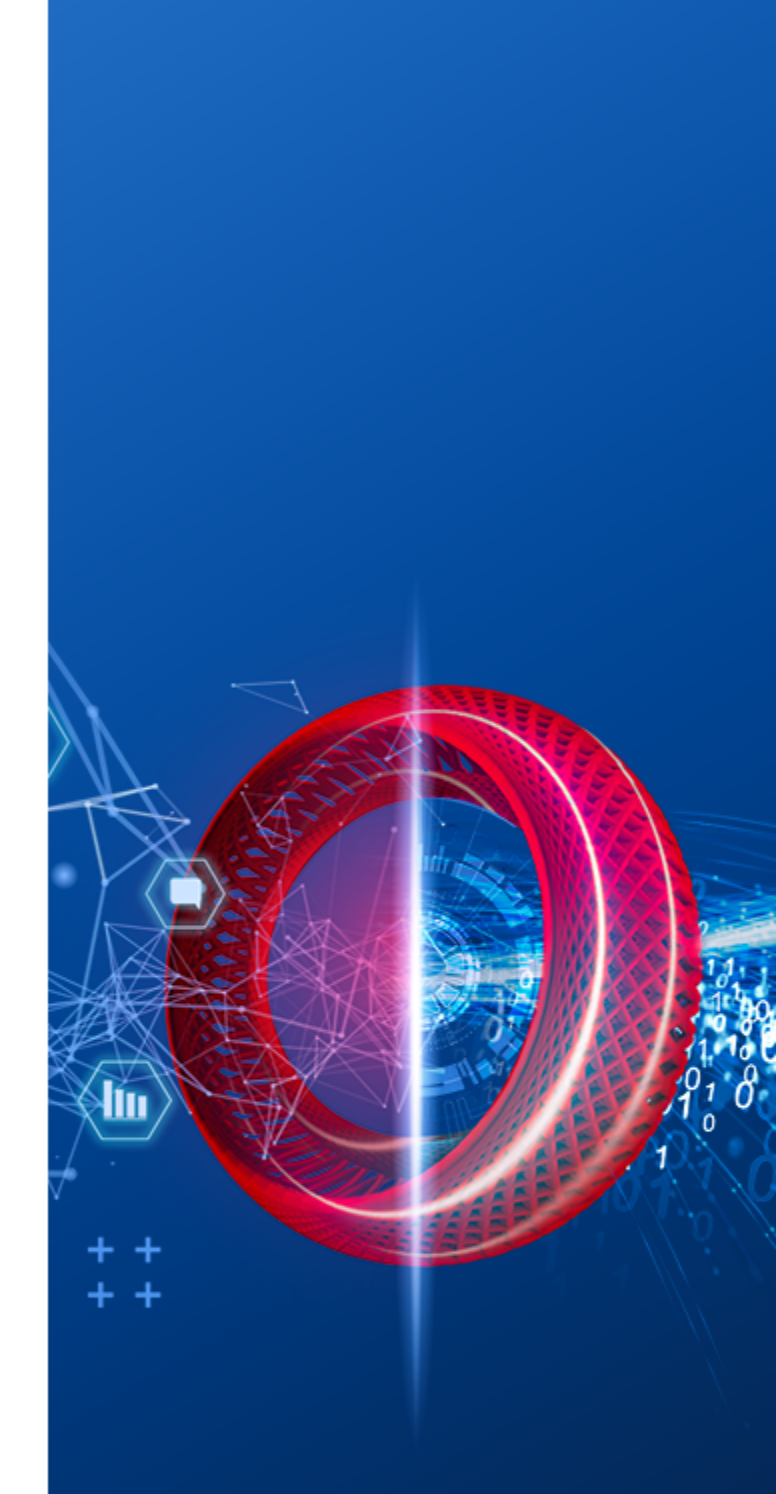

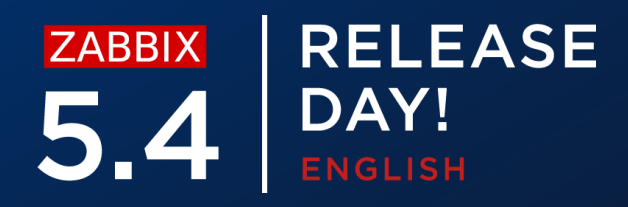

Make sure that the Web service URL is configured without any typos

Located in Zabbix server configuration file  $\bigcirc$ 

WebServiceURL=http://192.168.1.156:10053/reportwrong

## Test report generating

Details A Report generating test failed. × A 404 page not found

Ok

×

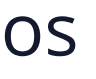

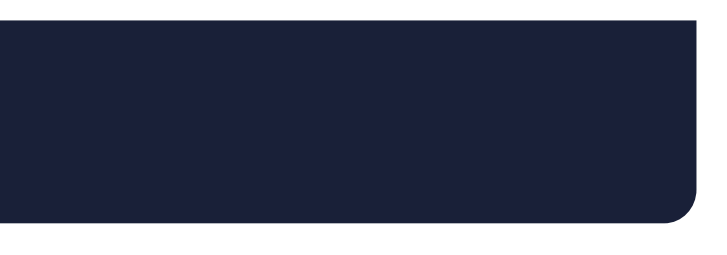

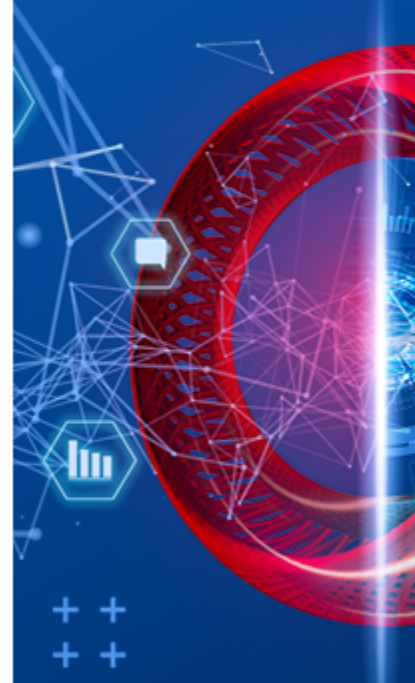

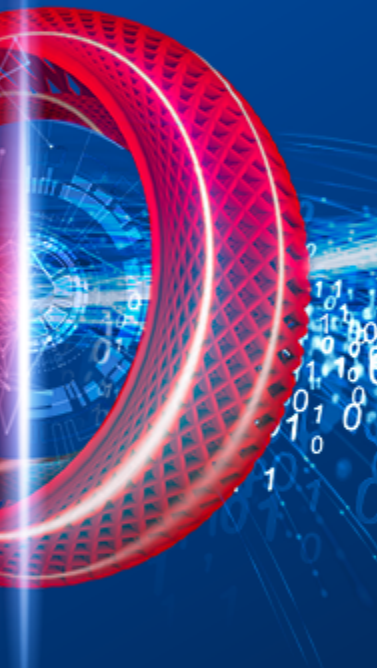

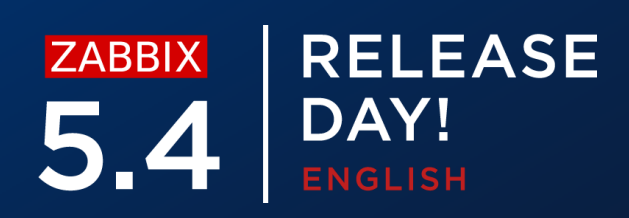

Don't forget to assign the frontend URL in Administration – Other

- ⊘ If the URL is misconfigured you might start receiving empty reports
- If the URL syntax is wrong, you will receive an error message about malformed

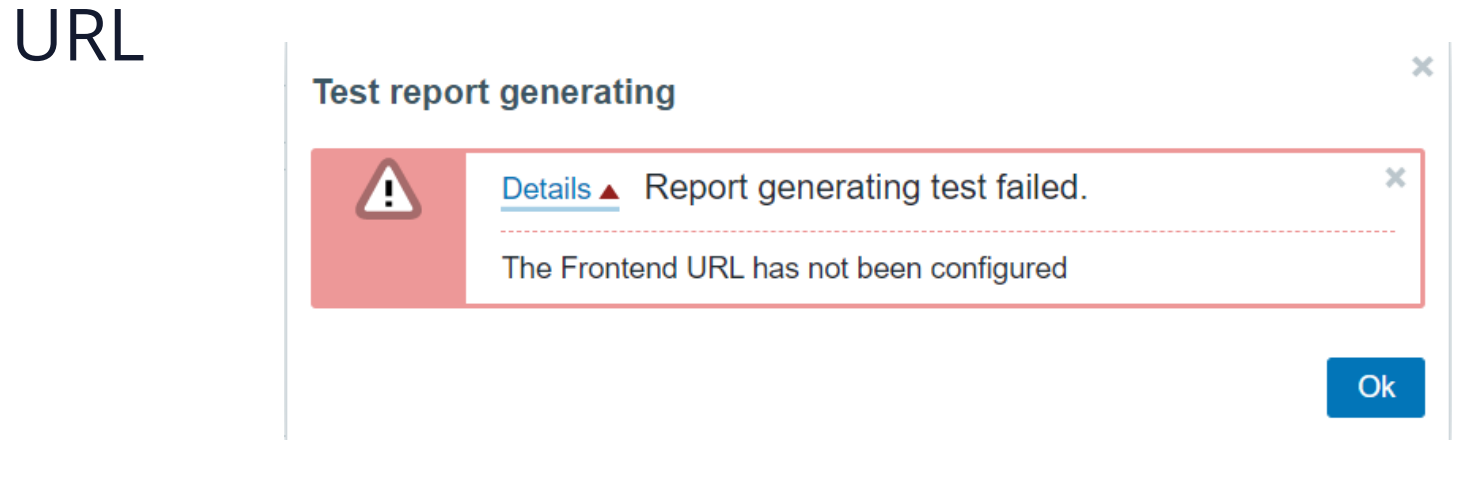

 $\equiv$  Other configuration parameters  $\checkmark$ 

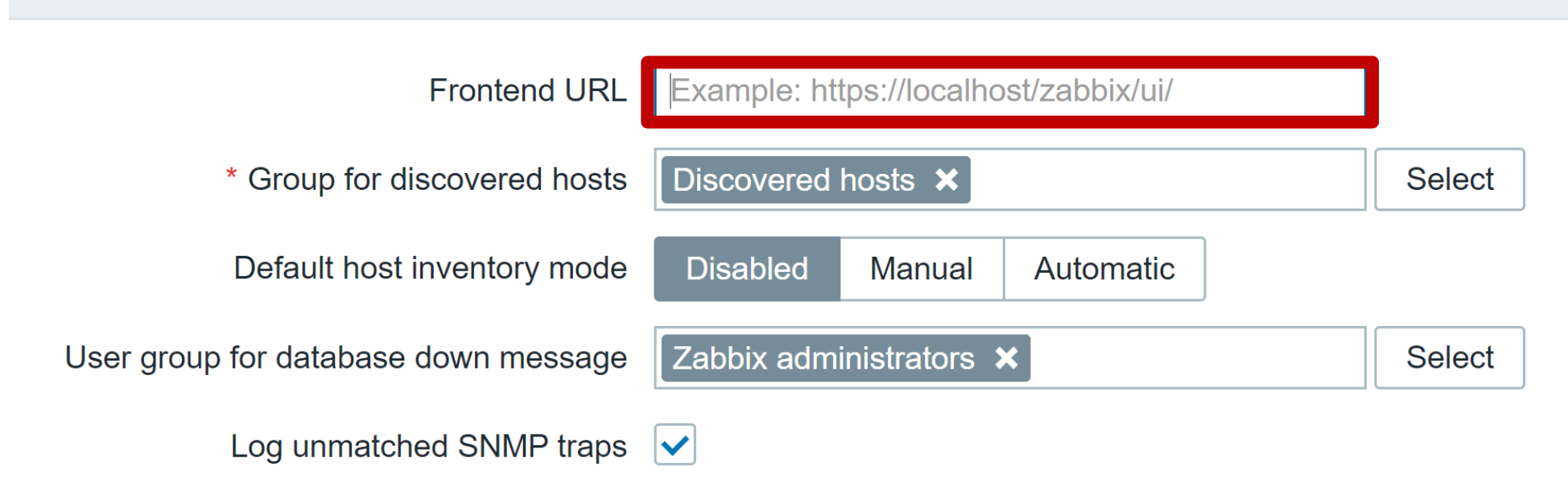

## reports e about malformed

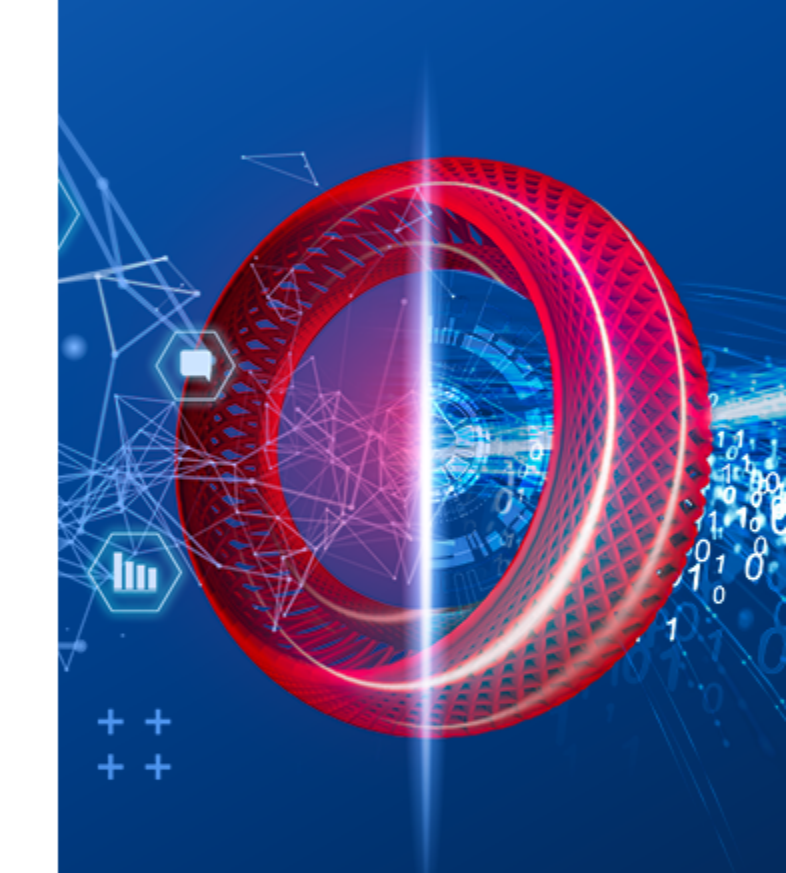

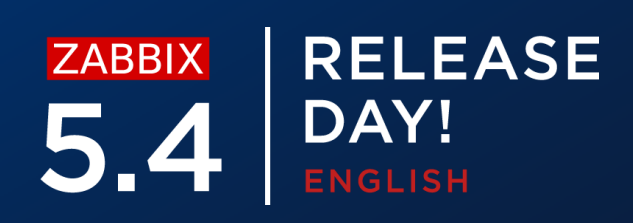

Remember that Google Chrome does not come pre-packaged with Zabbix!

- Install Google Chrome separately  $\bigcirc$
- Make sure that Google Chrome is available via \$PATH environmental variable  $\bigcirc$

| Test repo | rt generating                                                                  | × |
|-----------|--------------------------------------------------------------------------------|---|
|           | Details  Report generating test failed.                                        | × |
|           | Cannot fetch data: exec: "google-chrome": executable file not found in \$PATH. | - |

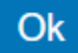

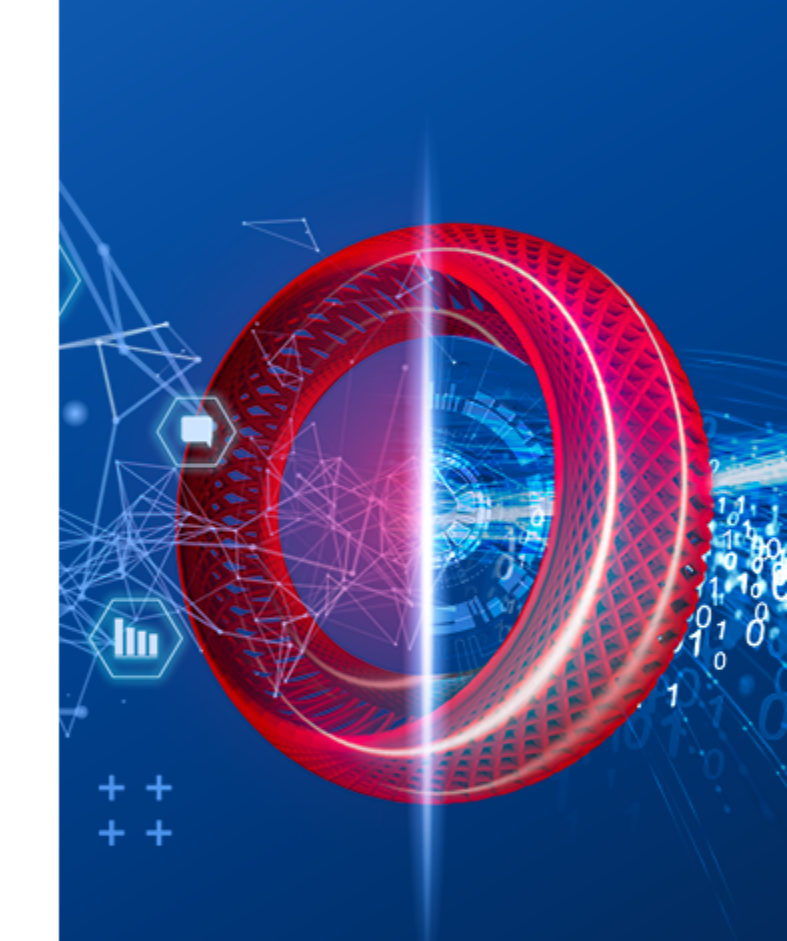

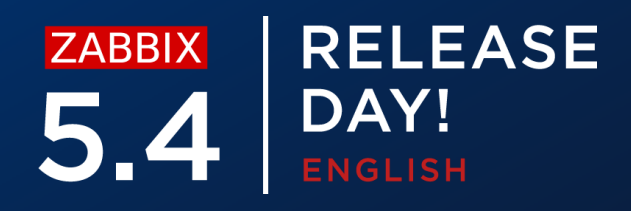

## ZABBIX RELEASE 5.4 DAY! ENGLISH

# THANK YOU!

**QUESTIONS?** 

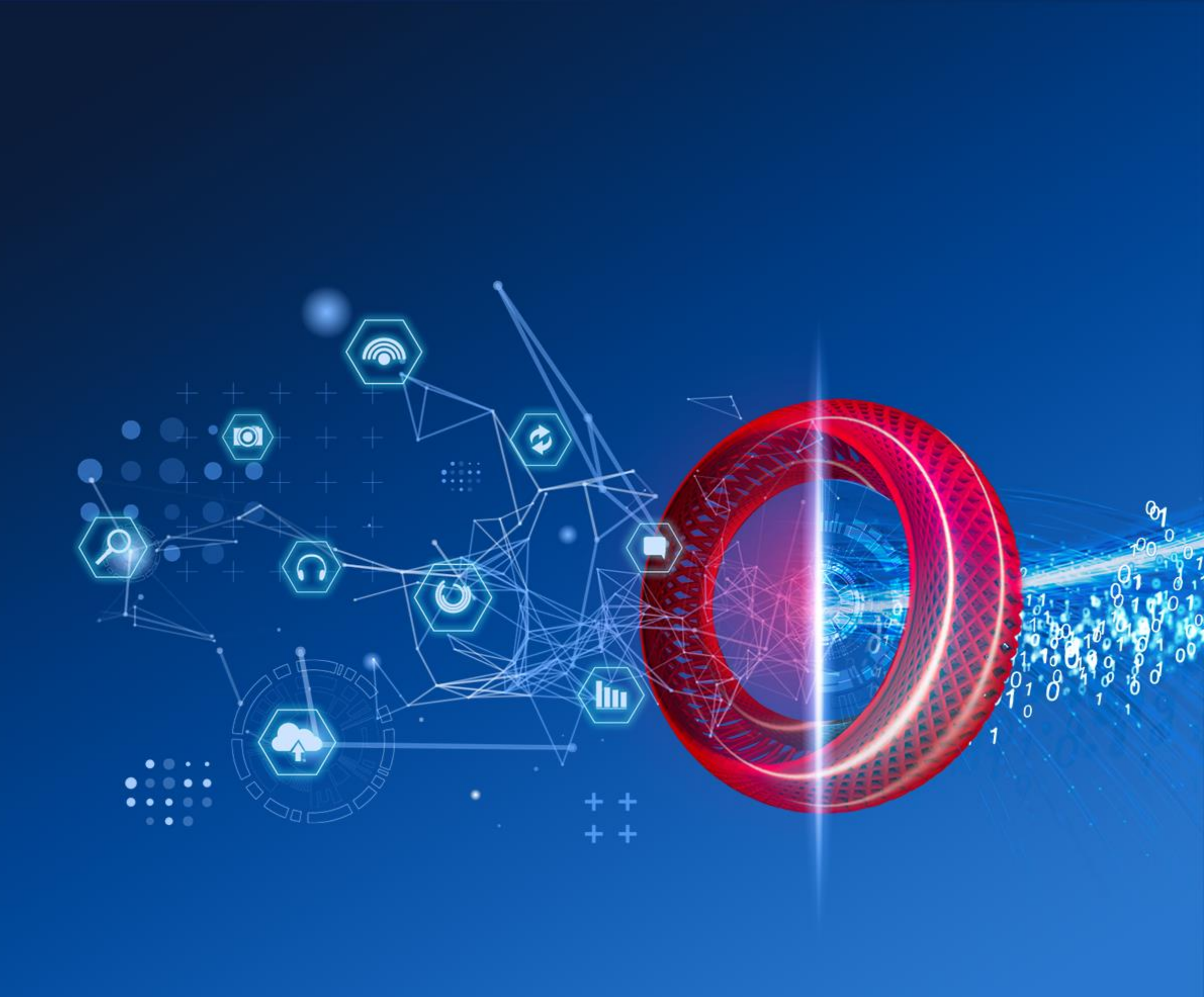